# nuScore Mannschaftsaufstellung

## Mannschaftsaufstellung Heim/Gast

Auf der Seite *Mannschaftsaufstellung* kann der Benutzer die Aufstellungen der Heim- und der Gastmannschaft für das gewählte Spiel bearbeiten. Für jede der beiden Mannschaften steht ein Reiter rechts vom Menübutton zur Verfügung.

| ≡               | Heim<br>Alpla HC Hard        | Gast<br>Bregenz Handball |                 |     |                    |     |                   |     |                  |     |                  | <b>0</b> Spi    | ielinto |
|-----------------|------------------------------|--------------------------|-----------------|-----|--------------------|-----|-------------------|-----|------------------|-----|------------------|-----------------|---------|
| L Fo            | eldspieler                   |                          |                 |     |                    |     |                   |     |                  |     |                  |                 |         |
| Kozh            | a                            | 6                        | ZMkovic         | 9   | Wüstner            | 10  | Jochum            | 11  | Tanaskovic       | 13  | Schlinger        |                 | 20      |
| Kresii<br>12345 | mir<br>6                     | × 0                      | Boris<br>234561 | × 0 | Frederic<br>345621 | × 0 | Michael<br>456213 | 1 0 | Marko<br>562134  | × 0 | Roland<br>562143 | *               | 0       |
| Knau            | ħ                            | 2'                       | Krsmancio       | 23  | Dicker             | 24  | Herburger         | 26  | Weber            | 27  | Zeiner           |                 | 28      |
| Micha           | uel<br>s                     | 4.0                      | Marko           | 1.0 | Daniel             | 1.0 | Lukas             | 1.0 | Thomas<br>645123 | 1.0 | Gerald           |                 |         |
|                 | •                            | • •                      |                 | • • |                    | • • |                   | • • |                  | • • |                  |                 |         |
|                 |                              |                          |                 |     |                    |     |                   |     |                  |     |                  | Trikotharbe rok | •       |
| 10              | ornuter                      | 1/                       |                 | 20  |                    |     |                   |     |                  |     |                  |                 |         |
| Franz           | Stefan                       | I                        | Golub           | 32  |                    |     |                   |     |                  |     |                  |                 |         |
| 61234           | 6                            | ¥ 0                      | 654321          | 4 0 |                    |     |                   |     |                  |     |                  |                 |         |
| Offiz           | ielle                        |                          |                 |     |                    |     |                   |     |                  |     |                  |                 |         |
| Watz            | 1                            | ŀ                        | Burger          | В   | Maier              | c   | Krevatin          | C   | 1                |     |                  |                 |         |
| Stefa           | n<br>schaftsverantwortlicher |                          | Markus          |     | Martin             |     | Mario             |     |                  |     |                  |                 |         |
| _               |                              |                          |                 |     |                    |     |                   |     |                  |     |                  |                 |         |
|                 |                              |                          |                 |     |                    |     |                   |     |                  |     |                  |                 |         |
| ALIS            | valend i feore               |                          |                 |     |                    |     |                   |     |                  |     |                  |                 |         |
| Unte            | rschreiben                   |                          |                 |     |                    |     |                   |     |                  |     |                  |                 |         |
| Pas             | Passandri PM Urfest-Unikan   |                          |                 |     |                    |     |                   |     |                  |     |                  |                 |         |
|                 |                              |                          |                 |     |                    |     |                   |     |                  |     |                  |                 |         |
|                 |                              |                          |                 |     |                    |     |                   |     |                  |     |                  |                 |         |

nuScore bietet für die Aufstellung dazu drei Bereiche:

- Feldspieler
- Torhüter
- Offizielle

Für jede Person wird ein Karte dargestellt. Ist das Limit der Anzahl an Spieler auf dem Bericht im aktuellen Wettbewerb erreicht, so ist, wie oben zu sehen, keine freie Karte mehr zum anklicken übrig. Solange das Limit noch nicht erreicht ist, wird nach der letzten Person in einer Gruppe eine freie Karte angezeigt, über die ein weiterer Spieler hinzugefügt werden kann. Die Spieler sind nach Trikotnummer sortiert, die Offiziellen nach Kennzeichen (A, B, C, D).

Zwei Buttons im rechten unteren Eck einer Spielerkarte signalisieren, ob der Spielausweis vorhanden ist. Der Button mit dem Häkchen bedeutet, dass der Spielausweis vorhanden ist, der mit dem durchgestrichenen Kreis signalisiert einen nicht vorhandenen Spielausweis. Der aktuelle Status wird angezeigt, indem der jeweilige Button gedrückt erscheint.

Der "Speichern"-Button sorgt dafür, dass die aktuelle Aufstellung der Mannschaft, die momentan ausgewählt ist, auf dem Server gespeichert wird.

Aufstellung löschen

Aufstellung speichern

Wird der "Aufstellung löschen"-Button geklickt, so erscheint ein Bestätigungsdialog, welcher zu einer nochmaligen Prüfung dient, ob die Aufstellung tatsächlich gesamthaft entfernt werden soll. Wird diese Abfrage bestätigt, wird die gesamte Mannschaftsaufstellung dieser Mannschaft gelöscht, sodass sie neu erstellt werden kann.

### **Spieler Bearbeiten**

Jede Spielerkarte ist als button aktiv und erlaubt es, einen Bearbeitungsdialog zu öffnen.

nuscore zeigt im Bearbeitungsdialog Passbilder an, sofern diese als URL in den Daten vorhanden sind. Für einen Großteil des Bregenzer Kaders sind für den Test Bilder am Webserver hinterlegt worden. nuLiga selbst verfügt heute noch nicht über eine Verwaltung von Passbildern. Diese Funktion von nuscore ist daher als Zukunftsoption vorgesehen.

| Mayer Lucas<br>Spieler entfernen |                                                     | 2        |
|----------------------------------|-----------------------------------------------------|----------|
| Spielausweisnummer               | 987650                                              | <b>a</b> |
| Geburtsdatum                     | 26.07.1991                                          | •        |
| Trikotnummer                     | 2                                                   |          |
| Kontrolle Spielausweis           | <ul><li>vorhanden</li><li>nicht vorhanden</li></ul> | - 1      |
|                                  | Fe                                                  | ertig    |

Die dargestellten Spielerdaten kommen aus der Konfiguration des Spielberichtes. Sie werden zukünftig vom nuLiga-Server beim Öffnen eines Spieles geladen. Das Geburtsdatum, sowie die Spielausweisnummer sind nicht veränderbare (read-only) Felder. Die Trikotnummer kann allerdings verändert werden, diese wird stets mit den anderen Trikotnummern in der Aufstellung verglichen, und es erscheint ein Hinweis sollte die Nummer bereits vergeben sein. Der Dialog kann allerdings trotzdem über den "Fertig"-Button beendet werden, damit ein Tausch der Trikotnummern leichter durchzuführen ist.

| Mayer Lucas<br>Spieler entfernen |                                                     | 6      |
|----------------------------------|-----------------------------------------------------|--------|
| Spielausweisnummer               | 987650                                              |        |
| Geburtsdatum                     | 26.07.1991                                          |        |
| Trikotnummer<br>Nummer vergeben  | 6                                                   |        |
| Kontrolle Spielausweis           | <ul><li>vorhanden</li><li>nicht vorhanden</li></ul> |        |
|                                  |                                                     | Fertig |

Die Kontrolle des Spielausweises eines Spielers wird ebenfalls in diesem Dialog durchgeführt. Der Benutzer hat die Möglichkeit zwischen vorhanden und nicht vorhanden zu wählen. Unter dem Menüpunkt "Schiedsrichterbericht" werden die fehlenden Spielausweise angezeigt. Sollte ein Spieler nicht kontrolliert worden sein, so erscheint im Schiedsrichterbericht ein Warnhinweis.

Jede Datenänderung wird sofort übernommen (gespeichert) und der Dialog mit der Taste Fertig ge schlossen. Bei Änderung der Trikotnummer wird der Spieler entsprechend neu eingereiht.

Mit der Taste **Spieler entfernen** wird der Spieler aus der Aufstellung, nicht jedoch aus der hinterlegten Konfiguration des Spielberichtes entfernt.

### Spieler hinzufügen

In jedem der drei Bereiche kann mit der mit "+" gekennzeichneten Karte ein neuer Spieler bzw. Offizieller hinzugefügt werden. Diese Karte wird nur angezeigt, solange die maximale Anzahl an Spielern bzw. Offiziellen für das Spiel noch nicht erreicht ist.

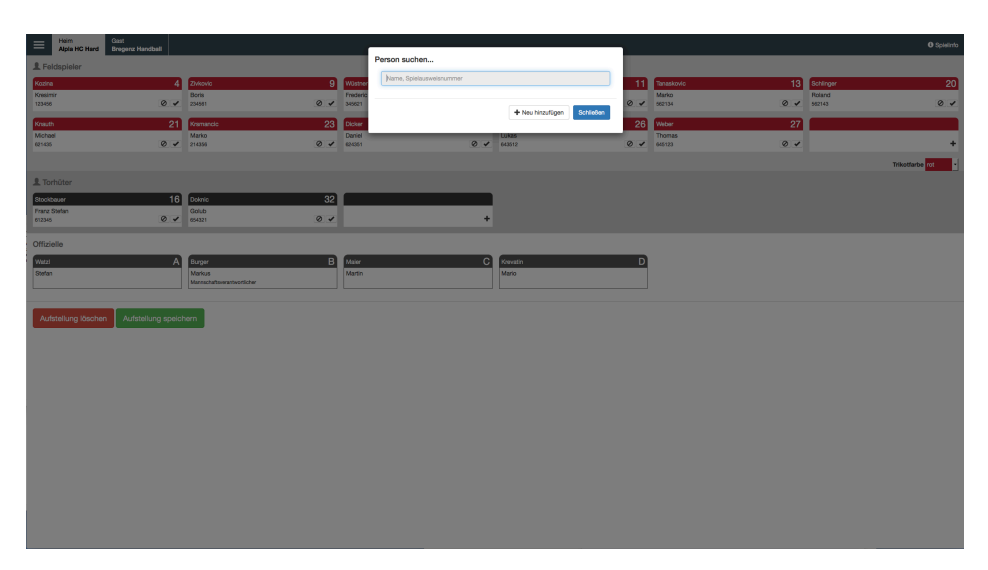

Es öffnet sich ein Suchdialog mit einem Suchfeld. Sobald hier eine Eingabe vorgenommen wird, erscheint eine auf 10 Einträge beschränkte Trefferliste. Die Trefferliste reduziert sich automatisch durch Verfeinerung der Eingabe im Suchfeld. Die Suche berücksichtigt Vorname, Nachname und Passnummer. Als Hinweis wird dem Benutzer "Name, Spielausweisnummer" im leeren Suchfeld angezeigt.

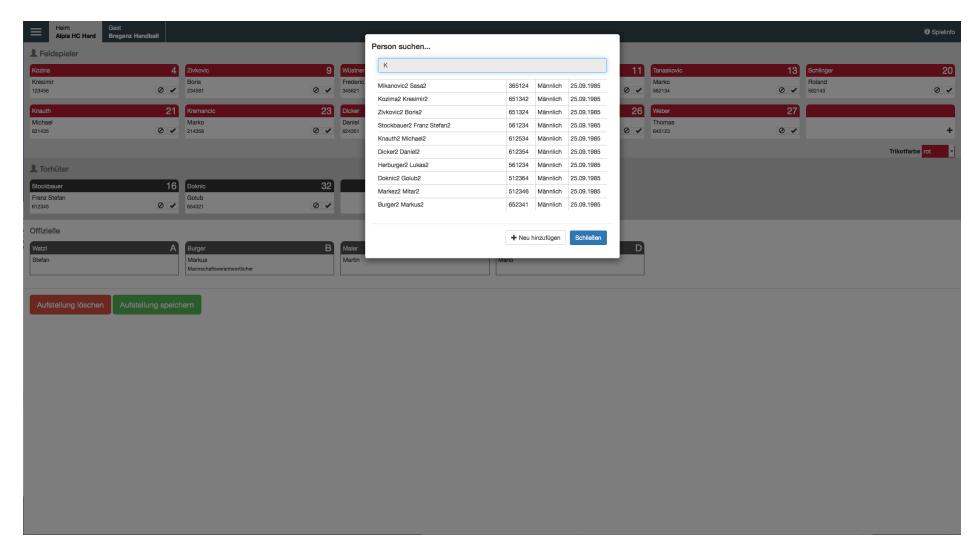

Die Trefferliste ist auf die für das aktuelle Spiel spielberechtigten Personen eingeschränkt. Bereits in der Aufstellung vorhandene Personen können nicht erneut hinzugefügt werden. Mit dem button **Schließen** lässt sich der Dialog ohne Änderungen der Aufstellung abbrechen.

Durch Wahl eines Spielernamens erscheint derselbe Dialog wie bei Spieler bearbeiten.

Kann ein Spieler nicht in der Liste gefunden werden, kann er textuell erfasst werden. Hierfür ist der Button "Neu hinzufügen" vorgesehen.

| Person suchen            |                  |           |  |  |  |  |
|--------------------------|------------------|-----------|--|--|--|--|
| Name, Spielausweisnummer |                  |           |  |  |  |  |
|                          |                  |           |  |  |  |  |
|                          | + Neu hinzufügen | Schließen |  |  |  |  |
|                          |                  |           |  |  |  |  |

| Spieler entfernen                          |                     |
|--------------------------------------------|---------------------|
| Spielausweisnummer                         |                     |
| Vorname                                    | Vorname             |
| Nachname                                   | Nachname            |
| Geburtsdatum                               |                     |
| Falsches Format, verwenden Sie: TT.MM.JJJJ |                     |
| Nationalität                               | Staatsangehörigkeit |
| Trikotnummer                               | Nummer              |
| Kontrolle Spielausweis                     | ◯ vorhanden         |
|                                            | nicht vorhanden     |
|                                            | Fertig              |

Dadurch öffnet sich ein Dialogfeld, in welchem die Daten des Spielers angegeben werden können.

In diesem Dialog müssen gewisse Daten ausgefüllt werden.

-Vorname und Nachname müssen angegeben werden

-Geburtsdatum muss angegeben werden. Dieses kann nun textuell erfasst werden, dazu muss dieses Format verwendet werden:

tt.mm.jjjj, sollte sich der Benutzer dafür entscheiden, das Datum über einen Kalender auszuwählen, so kann dieser durch einen einfachen Klick auf das Kalendersymbol geöffnet werden.

| <   |     | Jan | uary 2 | 016 |     | >     |
|-----|-----|-----|--------|-----|-----|-------|
| Mon | Tue | Wed | Thu    | Fri | Sat | Sun   |
| 28  | 29  | 30  | 31     | 01  | 02  | 03    |
| 04  | 05  | 06  | 07     | 08  | 09  | 10    |
| 11  | 12  | 13  | 14     | 15  | 16  | 17    |
| 18  | 19  | 20  | 21     | 22  | 23  | 24    |
| 25  | 26  | 27  | 28     | 29  | 30  | 31    |
| 01  | 02  | 03  | 04     | 05  | 06  | 07    |
|     |     |     |        |     |     | artio |

Das Feld "Nationalität" ist nicht verpflichtend auszufüllen.

Die Trikotnummer muss angegeben werden, ansonsten kann der Dialog nicht über den "Fertig"-Button geschlossen werden.

Das Verhalten der Spielausweiskontrolle ist gleich wie bei einem bereits erfassten Spieler.

#### Offizielle Bearbeiten und Hinzufügen

Der Bereich für die Offiziellen bietet im Wesentlichen dieselben Funktionen wie die Bereiche für die Spieler.

| Rinnerthaler Markus<br>Offizellen entfernen |                    | Α      |
|---------------------------------------------|--------------------|--------|
| Kennzeichen                                 | • A () B () C () D |        |
|                                             |                    | Fertig |

Der Dialog für die Bearbeitung der Offiziellen bietet eine Gruppe von Radio-Buttons A, B, C, D, die die Nummer des Offiziellen angeben. Der Offizielle A ist immer automatisch der Mannschaftsverantwortliche.

#### Mannschaftsaufstellung unterschreiben

Unterhalb der Buttons befindet sich ein Textfeld und ein Button "Unterschreiben". Hier kann die Mannschaftsaufstellung unterschrieben werden, sobald diese valide ist. Solange diese noch einen Fehler enthält, wie z.B. dass noch nicht alle Spielausweise überprüft wurden, kann die Unterschrift nicht getätigt werden.

Passwörter der Mannschaftsverantwortlichen im Test-Spielbericht:

- Stefan Watzl (Alpla HC Hard): test
- Robert Hedin (Bregenz Handball): heute

# Unterschreiben

| Es wurden noch nicht alle Spielausweise über | prüft.         |
|----------------------------------------------|----------------|
| Passwort/PIN                                 | Unterschreiben |

Wurde die Mannschaftsaufstellung unterschrieben, können nur noch die Trikotnummern der Spieler geändert und freie Spielerplätze gefüllt werden.

Nachdem die Mannschaftsaufstellung unterschrieben wurde und solange die Spieluhr noch nicht gestartet wurde, kann die Unterschrift jederzeit über den Button "Unterschrift zurücksetzen" wieder zurückgesetzt werden. Dadurch kann die Aufstellung wieder komplett bearbeitet werden.

| Die Mannschaftsaufstellung wurde unterschrieben. |                     |  |  |  |  |
|--------------------------------------------------|---------------------|--|--|--|--|
| Aufstellung speichern                            | Aufstellung löschen |  |  |  |  |
| Unterschrift zurücksetzen                        |                     |  |  |  |  |

Nachdem beide Mannschaftsaufstellungen unterschrieben wurden, kann die Seite "Spielprotokoll" aufgerufen und das Spiel gestartet werden.